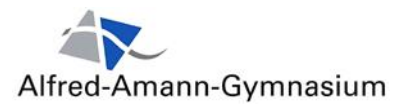

## Anleitung: Zugang zu einer Teams-Besprechung

## Eine Teams-Besprechung nur für Mitglieder des Teams

Deine Lehrer\*in wird Dich meistens über die Kalenderfunktion zu einer Teams-Besprechung einladen. So wird sichergestellt, dass auch nur Mitglieder des Teams in die Besprechung kommen können. Wie Du dann an dieser Videokonferenz teilnehmen kannst siehst Du hier:

1. Navigiere zur Kalenderfunktion von Teams

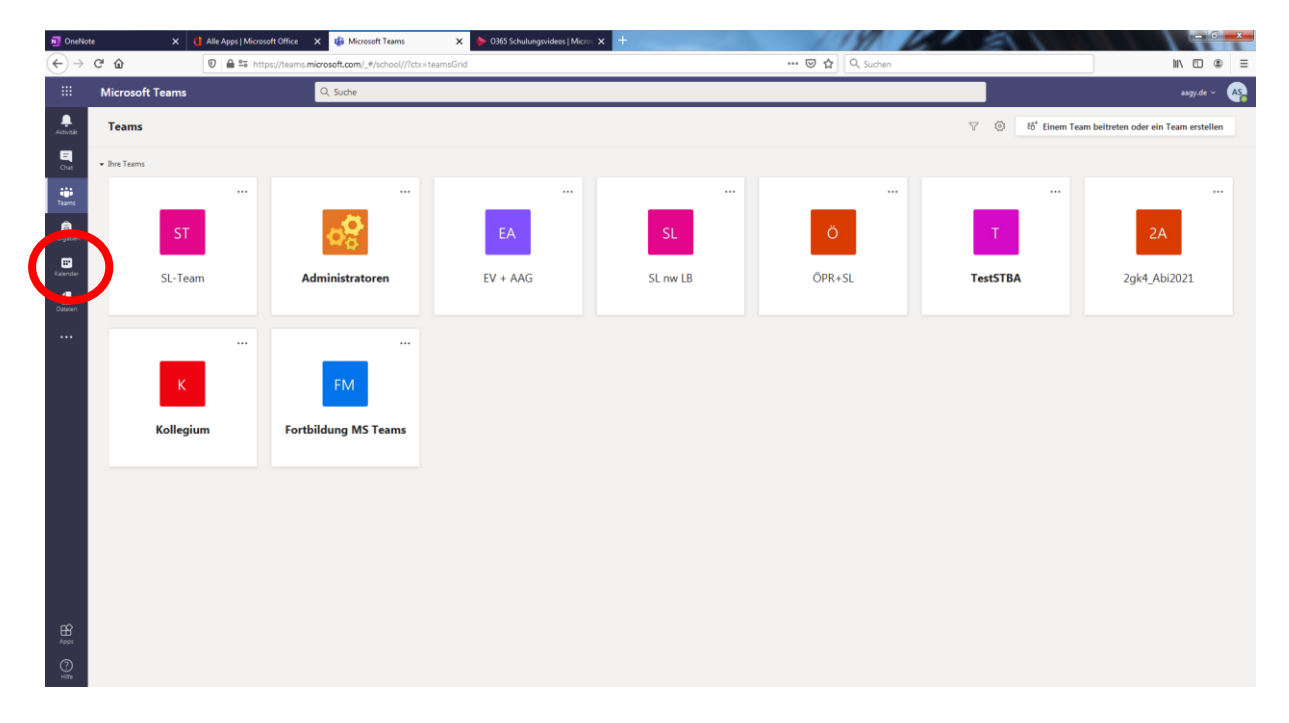

Abbildung 1: Startseite von Teams

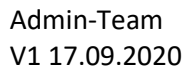

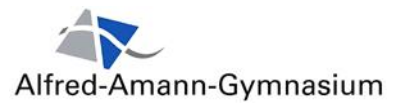

2. Hier siehst Du einen Eintrag z.B. Besprechung mit Klasse xy o.ä.

| 🗐 OneNo                    | ote 🗙 🚺 Alle Apps   Microsoft Office | e 🗙 🤹 Kalender   Microsoft Teams 🗙 🔶 0365 | 1181 1         |                  |                                          |  |
|----------------------------|--------------------------------------|-------------------------------------------|----------------|------------------|------------------------------------------|--|
|                            | C û 0 ≜ 5 https://tear               | ms.microsoft.com/_#/calendarv2            |                | 😇 🟠 🔍 Suchen     | ∭\ (1) (2) (2)                           |  |
|                            | Microsoft Teams                      | Q, Suche                                  |                |                  | aagy.de ~                                |  |
| Aktivität                  | 🖲 Kalender                           |                                           |                |                  | + Neue Besprechung                       |  |
| Chat                       | 🕄 Heute 🧹 🖒 September 2020 🗸 🗁       |                                           |                |                  |                                          |  |
| Teams                      | 07<br>Montag                         | 08<br>Dienstag                            | 09<br>Mittwoch | 10<br>Donnerstag | 11<br>Froitag                            |  |
| aufgaben                   | 8 Uhr                                |                                           |                |                  |                                          |  |
| E <sup>2</sup><br>Kalender | 9 Uhr                                |                                           |                |                  |                                          |  |
| Datelen                    | 10 Uhr                               |                                           |                |                  |                                          |  |
|                            | 11 Uhr                               |                                           |                |                  |                                          |  |
|                            | 12 Uhr                               |                                           |                |                  |                                          |  |
|                            |                                      |                                           |                |                  |                                          |  |
|                            | 13 Uhr                               |                                           |                |                  |                                          |  |
|                            | 14 Uhr                               |                                           |                |                  |                                          |  |
|                            | 15 Uhr                               |                                           |                |                  |                                          |  |
|                            | 16 Uhr                               |                                           |                |                  | 8 Teams Besprechung<br>8 Muster Lehrer 🔤 |  |
|                            | 17 Uhr                               |                                           |                |                  |                                          |  |

Abbildung 2: Besprechungstermin als Post

- 3. Auf den Eintrag klicken
- 4. Klick auf "An Besprechung teilnehmen" los geht's

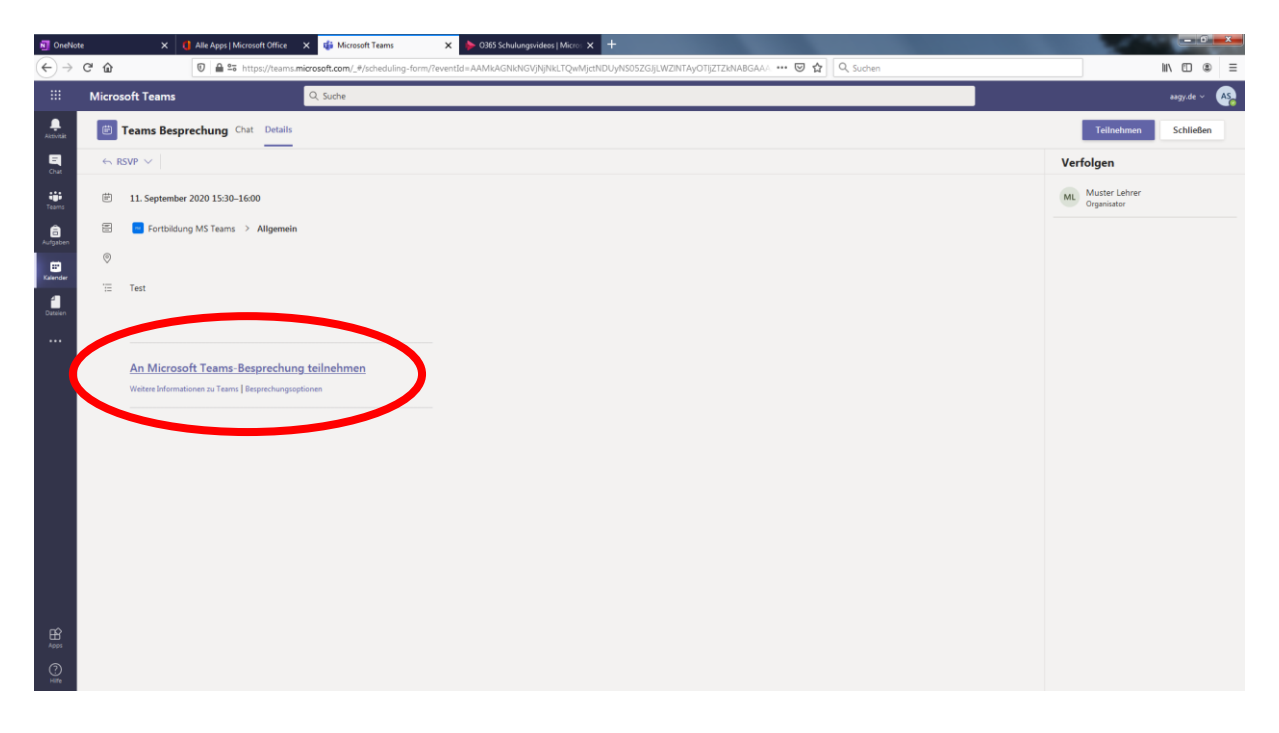

Abbildung 3: Teamsbesprechung senden